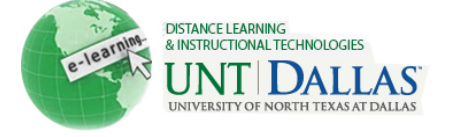

View the video tutorial

## Create a Grade Rule

Instructors create rules that determine when the Early Warning System generates a warning for a student's performance

A **Grade Rule** is based on a score for a grade or calculated column in the Grade Center. Students who surpass the defined threshold for a specific grade trigger a warning.

| Step 1 | On the <b>Control Panel</b> , click <b>Early</b><br><b>Warning System</b> under the<br><b>Evaluation</b> section.                                                                                                    | <ul> <li>Control Panel</li> <li>Content Collection</li> <li>Course Tools</li> <li>Evaluation         <ul> <li>Course Reports</li> <li>Early Warning System</li> </ul> </li> </ul>                                                                            |                                      |
|--------|----------------------------------------------------------------------------------------------------|----------------------------------------------------------------------------------------------------|--------------------------------------|
| Step 2 | On the Early Warning System<br>page, click Create Rule to access<br>the drop-down list, and select<br>Grade Rule.                                                                                                    | Create Rule<br>→ Grade Rule                                                                                                    |                                      |
| Step 3 | On the <b>Add Early Warning</b><br><b>System Rule</b> page, enter a name<br>for the rule.                                                                                                    | Rule Information                                                                                                    | First Notification                   |
| Step 4 | Next to <b>Availability</b> , select the radio node next to <b>Yes</b> to activate the rule.                                                                                                    | Availability                                                                                                    | ⊚ Yes ⊚ No                           |
| Step 5 | Under <b>Rule Criteria</b> , enter or select the information for the rule.                                                                                                    | Rule Criteria         To define the score threshold for a particular Grade Center item, first select the it drop-down list, such as Assignment, Blog, or Test. Specify the criterion and then         * Select a Grade Center Item         Test - Test #1[3] |                                      |
|        |                                                                                                    | * Value                                                                                                    | <ul> <li>Score Percent 69</li> </ul> |
| Step 6 | Click <b>Submit.</b>                                                                                                    | Submit                                                                                                    |                                      |
|        | Notes: When creating Grade Rules, Grade Center items are listed by their categories, such as Assignment or Discussion. Possible points are also included to help Instructors determine the threshold value for the rule. |                                                                                                    |                                      |